## **ENCODE CONSORTIUM – USERS MEETING 2016**

HOW TO: Set Up A DNAnexus Account

Overview: This worksheet will assist you in setting up your DNAnexus account. Please complete this registration prior to the Pipeline Workshop on Thursday afternoon.

- 1) Go to www.dnanexus.com and select the "Sign Up" button.
- 2) Choose to Create an Account when provided with log in page

|                | X                     |
|----------------|-----------------------|
|                |                       |
| Username or Er | nail                  |
| Password       |                       |
|                | Forgot your password? |
|                |                       |

3) Fill in account details and select "Register"

| Create an Account |                                                                          |
|-------------------|--------------------------------------------------------------------------|
| Full name         | 1                                                                        |
| Email             |                                                                          |
| Role              | Select Role \$                                                           |
| Username          |                                                                          |
| Password          |                                                                          |
|                   | Confirm Password                                                         |
|                   | All fields are required                                                  |
|                   | I# Use a promo code                                                      |
|                   | Register or Log In                                                       |
|                   | By clicking <i>Register</i> you agree to our<br>Terms and Privacy Policy |

4) You will receive a verification email – open and activate account.

| Account Activation                                                                                                    |
|----------------------------------------------------------------------------------------------------|
| WELCOME TO DNANEXUS                                                                                                    |
| Hi Jean!                                                                                                    |
| Thank you for joining the DNAnexus platform. Before you begin, you will need to<br>click here to activate your account.<br>A few tins to get the most out of the DNAnexus platform: |
| Consult the <u>DNAnexus wiki</u> to get started quickly! Create a Project where you will store data, build workflows, run your analyses, and collaborate with research colleagues.  |
| Feel free to <u>send us your feedback</u> - we'd love to hear what you think. The DNAnexus team                                                                                     |

5) Complete your profile after logging in using new username and password.

| Complete your Profile                           |                                                                                                    |   |
|-------------------------------------------------|----------------------------------------------------------------------------------------------------|---|
| This information will help us build a better to | ol that addresses your scientific needs                                                                                     |   |
| Company                                         | Stanford University                                                                                                    |   |
| Company type                                    | University \$                                                                                                    |   |
| How did you hear about us?                      | ENCODE Consortium                                                                                                    |   |
| Intended use                                    | Data analysis                                                                                                    | ] |
| Instruments<br>Select at least one              | Illumina - HiSeq Illumina - MiSeq Ion Torrent - Ion PGM and Proton Ø Pacific Biosciences Roche - 454 Genome Sequencer Other | 4 |
|                                                 | None                                                                                                    |   |

6) Begin your free trial of DNAnexus by starting a new project.

|   | Welcome to Your Free Trial of DNAnexus                                                                                                    |                        |           | ×  |
|---|----------------------------------------------------------------------------------------------------|------------------------|-----------|----|
| î | You can now use the full feature set of DNAnexus.                                                                                                    |                        |           |    |
|   | During the trial you can upload data, run analyses or pipelines, write and integrate your own genomics tools, and store data.                                                                                                    |                        |           |    |
|   |                                                                                                    |                        |           |    |
|   | When your trial is over, some DNAnexus features will be disabled in your own projects, such as uploading data or running analyses. How<br>to be able to work in projects shared with you.                                                                                                    | vever, you wi          | ll conti  | in |
|   | When your trial is over, some DNAnexus features will be disabled in your own projects, such as uploading data or running analyses. How<br>to be able to work in projects shared with you.<br>For information about pricing, please submit a request. If you have questions, please visit our FAQs or contact us at support@dnanexus.c | vever, you wi<br>.com. | ill conti | in |

- 7) Each new account is loaded with \$100 to get you started. <u>www.dnanexus.com</u> has additional information about pricing for storage and data transfer. Select the "Upgrade Now" button for more details.
- 8) Additional information regarding starting a new project on the following worksheet and will be demonstrated in the workshop.